## To create a WAMS ID

- 1. Go to https://on.wisconsin.gov/
- 2. Click on "Self Registration" link
- 3. Review the User Acceptance Agreement
- 4. Click on the "Accept" button
- 5. Fill out the Profile Information, Account Information and Account Recovery
- 6. Click on the "Submit" button
- 7. Click on "Logout" to terminate the session
- 8. Go to your email inbox for the email address you entered in Profile Information
- 9. Open the email
- 10. Click on the link in the email to Activate the account (**Note:** If you do not click on the link in the email within 4 days, the account is deleted and you will need to start the Self Registration process from the beginning.)

## To change WAMS ID profile information

Profile Management allows you to change your account information, email address, password and other information.

- 1. Go to https://on.wisconsin.gov/
- 2. Click on "Profile Management" link
- 3. Enter your User ID (WAMS ID) and Password
- 4. Click on the "Login" button
- 5. Enter the profile information you would like to change
- 6. Enter your WAMS ID password at the bottom to authorize the change(s)
- 7. Click on the "Submit" button
- 8. Click on "Logout" to terminate the session

## To recover a forgotten WAMS ID or password

**Note:** You must know the answer to the secret question you setup for your WAMS profile and you must have access to the e-mail address associated with your WAMS profile. The link provided in an email is used to continue Account Recovery.

- 1. Go to https://on.wisconsin.gov/
- 2. Click on "Account Recovery" link
- 3. Enter either your WAMS ID-OR-the email address associated with your WAMS profile
- 4. Go to your email inbox for the email address associated to your WAMS profile
- 5. Open the email
- 6. Click on the link in the email
- 7. Enter the exact answer to your secret question
- 8. Enter a new password for your WAMS ID (A "Successful Wisconsin User ID Account Recovery" message will be displayed and will also be sent to your email address.)
- 9. Click on "Logout" to terminate the session

## To enable a disabled WAMS ID

- 1. Go to https://on.wisconsin.gov/
- 2. Scroll down to the bottom of the page
- 3. Click on "Help Wisconsin Support" link
- 4. Enter the required fields (For best results, enter enough detail in the "Comments" section to explain your situation.)
- 5. Click on the "Submit" button
- 6. Click on "Logout" to terminate the session
- 7. Someone from WAMS Support team will contact you to discuss your situation